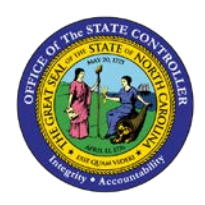

## PROCEDURE 24A:

APPLYING THE BUYER'S INSTRUCTIONS TO INVOICE HEADER AND

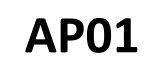

LINE EXCEPTIONS: PAY AS IS OR PAY WITH DEBIT/CREDIT MEMO

## Job Aid AP01-24A

The purpose of this job aid is to explain how to apply the buyer's instructions to invoice header and line exceptions: pay as is or pay with debit/credit memo in NCAS.

1. Type **IRQ** in the NEXT FUNCTION field and press **ENTER** to access your *Invoice Reapplication Work Queue (IRQ)* screen.

The invoice is listed on your *IRQ* screen with status **A** which means that the invoice is available for accounts payable processing.

- 2. Type V in the S (SELECT) field and press ENTER to access the View Exception Comments (VEC) screen.
  - a. The VEC screen displays any comments entered by Accounts Payable as well as the buyer's instructions for processing the invoice. The buyer's instructions are also printed on the AP Action Report the day after the buyer enters them in the NCAS.
- 3. Type **BACK** in the REQUEST field and press **ENTER** to return to the *IRQ* screen.
- 4. Type **P** in the S (SELECT) field and press **ENTER** to pay the invoice as is.
  - a. If the following message IS RECEIVED: **"90B PTP + EXTENDED PO LINE EXCEEDED, 'F' PAY AS** IS OR 'S' REAPPLY," type F in the S (SELECT) field and press ENTER to *force pay* the invoice.
- 5. Issue a debit or apply a credit memo, if necessary. (Refer to **Procedure 19 A/B: Applying a Debit/Credit Memo for Matching Invoices**.)
- 6. Type **IRQ** in the NEXT FUNCTION field and press **ENTER** to access the *IRQ* screen. Note that the invoice is no longer listed on your *IRQ* screen.